## CREATION DE VOTRE COMPTE

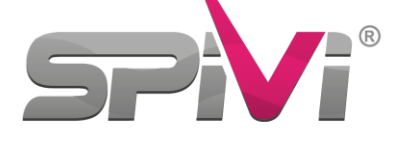

1 Télécharger l'application SPIVI (spivi.fr) sous Android ou Apple Store.

Cliquer sur « Sign Up »

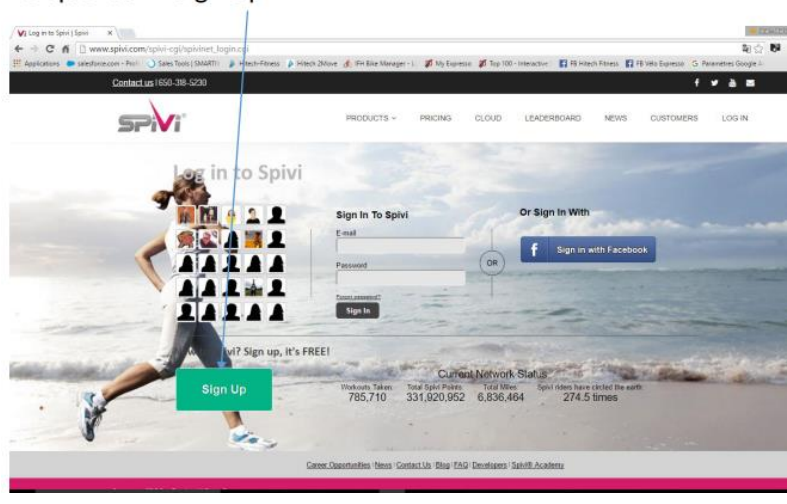

2 Renseigner votre Pays, Ville et Club (CARRE VERT)

Cliquer sur SIGN-UP – création de vos identifiants (nom, prénom, sexe, mail, date de naissance et mot de passe) – Informations strictement privées

Vous recevrez une confirmation de création de compte sur votre mail. (à valider) spivi va alors vous demander si l'email est correct et va vous amener sur une page mentionnant que vous avez 48H pour valider votre compte, un email avec un lien pour vérifier la validité vous est envoyé suivis

d'un 2eme email de bienvenue, cliquer sur le lien du 1er emai

## **RESERVATION DE VOS COURS**

Vous avez une rubrique « Login to a Spivi Class » vous pouvez alors réserver votre cours en ligne (date, heure et choix du N° de vélo)

## **GESTION DE VOTRE COMPTE**

En cliquant sur paramètres (en bas à droite), vous pouvez modifier votre profil

Vous pouvez modifier/ mettre a jour vos informations Personnels « Personal information » Appairer un capteur cardio, modifier votre Spivitar, avatar Spivi, selectionner ce que vous voulez montrer en classe (Spivi Class Settings) Changer la photo de votre profil et vos informations Publics (Profile Settings) Choisir votre fuseau horaire, les emails que vous Souhaitez recevoir Les mots de passe doivent contenir les types de caractères suivants :

Lettres majuscules : A-Z Lettres minuscules : a-z Chiffres : 0-9 Symboles : \_ # \$ \* @ ^ ! % &

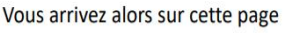

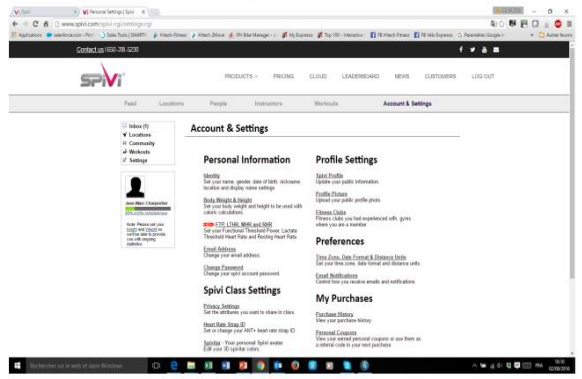